## UltiPro Job Aid – Configure Dashboard Widgets

After logging into UltiPro, configure Dashboard Widgets for quick navigation to UltiPro modules (e.g. UltiPro Learning and Time Clock Entry).

## Log In to UltiPro

**Note:** IF this is your first time logging into UltiPro, please follow steps in <u>UltiPro Login Job Aid</u> first. <u>O:\Information Systems Libraries\UltiPro\NCHC\_UltiProLogIn.pdf</u>

- 1. **Double-click** UltiPro desktop icon 🛄 .
- 2. When **UltiPro Log In** displays:
  - a. In *User Name*, type <u>your</u> North Central Health Care (NCHC) e-mail address (e.g. <u>name@norcen.org</u>).
  - b. In *Password*, type <u>your</u> password.
- 3. Click Log In. UltiPro Dashboard displays.

| Log In                         |        |
|--------------------------------|--------|
| name@norcen.org                |        |
| Forgot your password?          |        |
| <u>reiget jour passifiere.</u> | Log In |

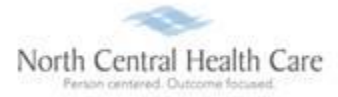

#### Configure Dashboard Widget (Example: UltiPro Learning)

1. UltiPro Dashboard displays four or six default Widgets. Click **X** in upper right corner of the Widget to be removed (e.g. Benefits Summary) and replaced with the **UltiPro Learning** Widget.

**Note:** UltiPro menu options are security driven and individuals may configure dashboards by preference; **your UltiPro view may be different from screen shots in this document and other users**.

| Ū MEN | × 📑                                                      | *                             |                        |                      |                                 |
|-------|----------------------------------------------------------|-------------------------------|------------------------|----------------------|---------------------------------|
| WEN . |                                                          | North Central Health          | Care Todd Shnowske 🔻 🔤 | To Do   Share Idea   | s   Help   Logout               |
|       |                                                          |                               |                        |                      | Find                            |
| I     | Todd Shnowske<br>Project Manager                         | To Do<br>There are no to dos. | Inbox                  | Benefits<br>Summary  | Name, Address,<br>and Telephone |
|       | Pay<br>Last pay date<br>10/11/2019<br>View pay statement |                               |                        | <b>2</b><br>Contacts | Direct Deposit                  |

2. Removed *Widget* displays as a dotted square with a plus sign in the center. Click Plus Sign.

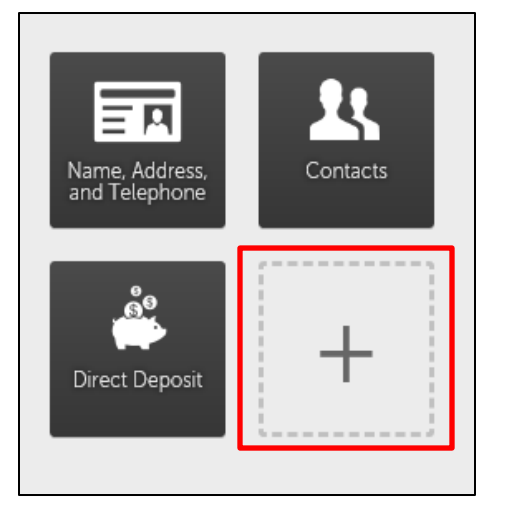

3. Click Select a link drop-down arrow.

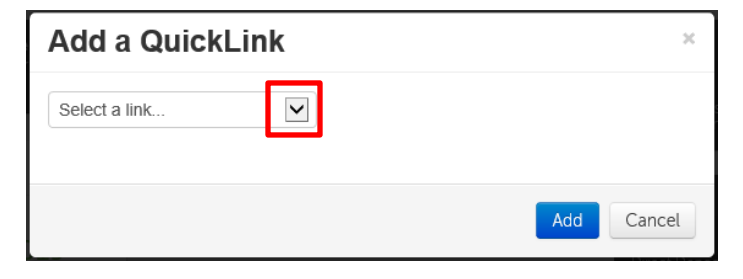

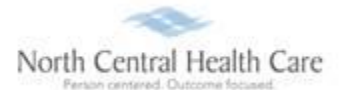

4. Select Myself > UltiPro Learning.

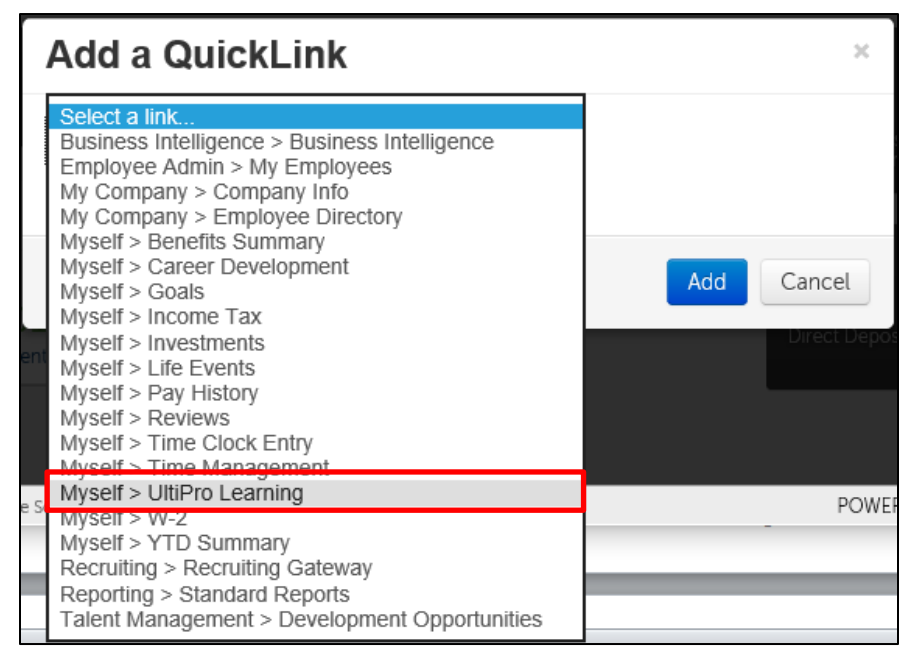

5. Click Add.

| Add a QuickLink           | х    |
|---------------------------|------|
| Myself > UltiPro Learning |      |
| Add                       | ncel |

UltiPro Learning displays as one of the four or six Dashboard Widgets.

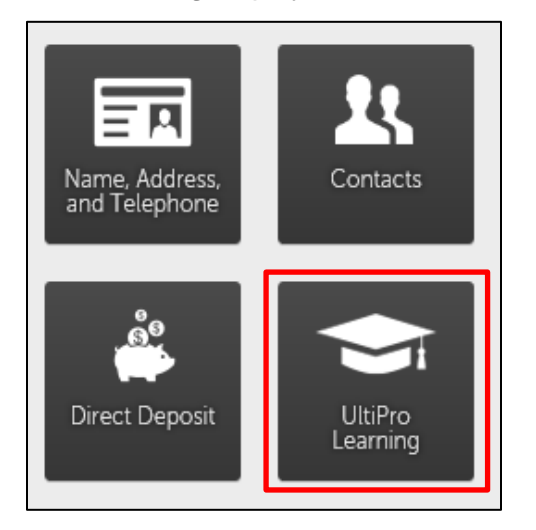

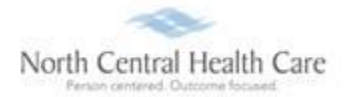

- 6. (Optional) **Repeat steps 1 through 5** to configure additional Dashboard Widgets. Additional suggested Dashboard Widgets to configure include:
  - Myself > Time Clock Entry
  - Myself > Time Management
  - Myself > Pay History

# Use Widget to Access UltiPro Module (Example: UltiPro Learning)

1. Click **UltiPro Learning** Dashboard Widget.

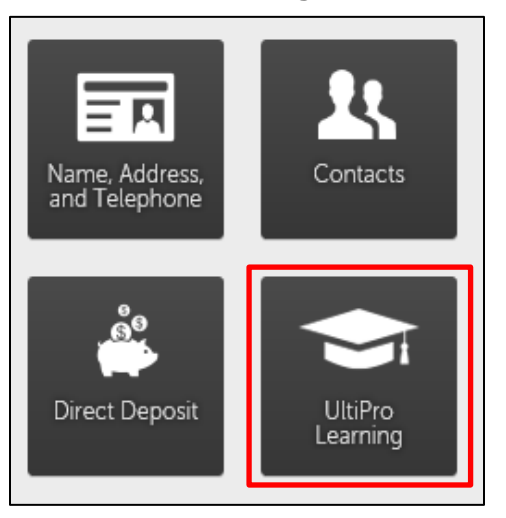

2. UltiPro Learning page displays. View, search, and complete assignments.

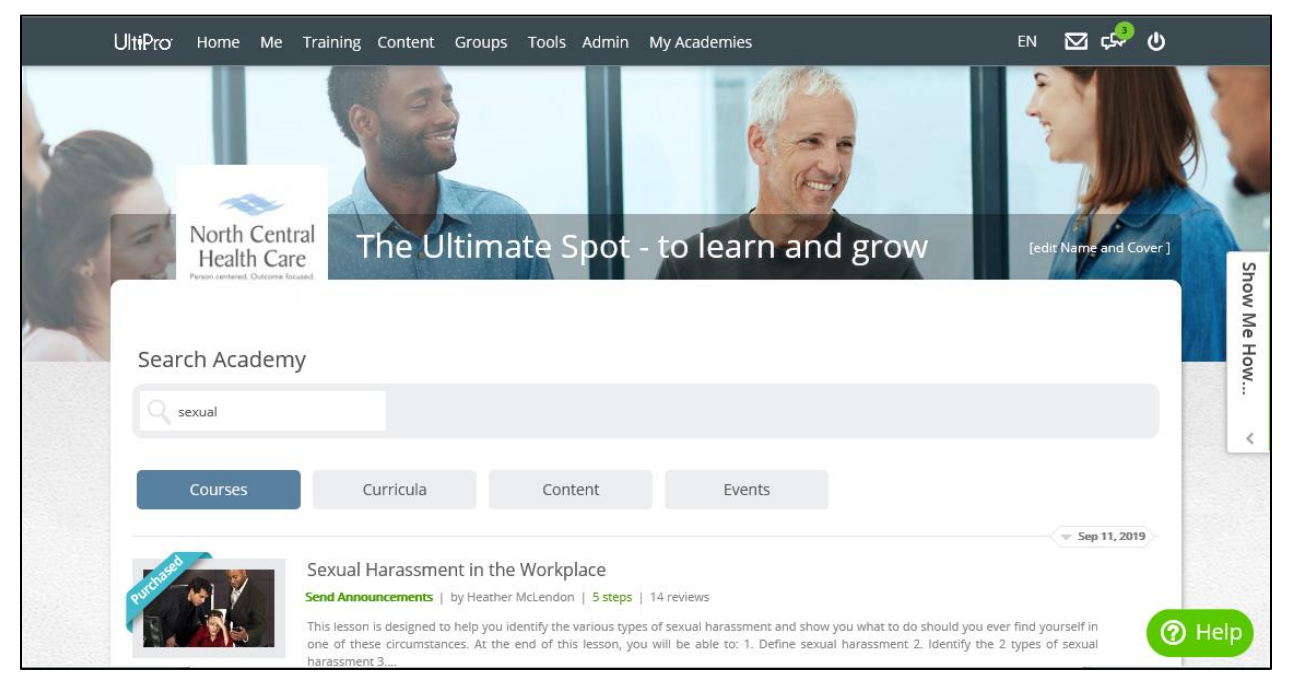

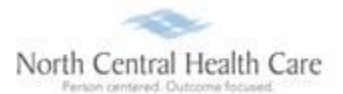

# Log Out of UltiPro Learning

1. Click Logout 😃.

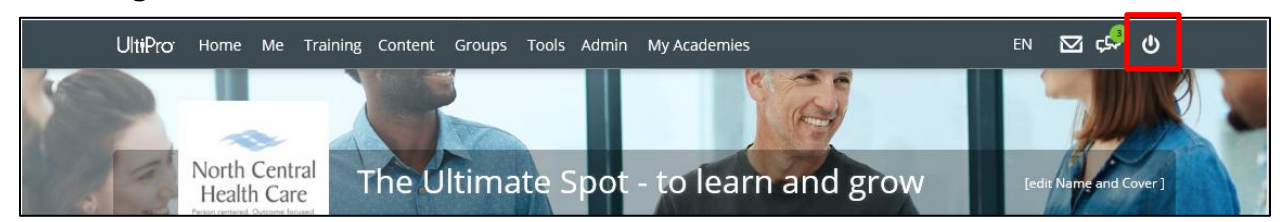

2. Click Logout.

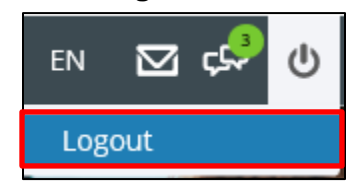

3. Click **X** in upper right corner of window to close web browser.

# Log Out of UltiPro

1. Click Logout.

| Todd Shnowske 🔻   To Do   Share Ideas   Help Logout Your session has ended. You may now close this wind |      | - ロ × C<br>Search り ・ 企 ☆ 隠 ●                                                                                                    |
|----------------------------------------------------------------------------------------------------|------|----------------------------------------------------------------------------------------------------|
| Find Return To Log I                                                                                    | iow. | Todd Shnowske ▼   To Do   Share Ideas   Help Logout Your session has ended. You may now close this weight the set of the set of the |

2. Click **X** in upper right corner of window to close web browser.

## **Get Help**

- View Help Documentation
  - » Available from **Help** link when signed into UltiPro
- View Quick Tours and Tips
  - » Available in Quick Tours and Tips links section of application tab set when signed into UltiPro
- Send e-mail to NCHC Human Resources
  - » <u>HResources@norcen.org</u>
- Speak with Human Resources Staff
  - » 715-848-4419 or ext. 4419